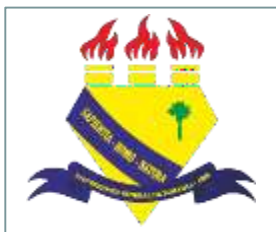

MINISTÉRIO DA EDUCAÇÃO UNIVERSIDADE FEDERAL DE RORAIMA PRÓ-REITORIA DE PESQUISA E PÓS-GRADUAÇÃO DIRETORIA DE PESQUISA

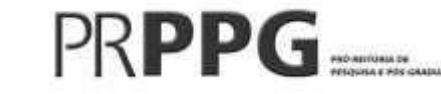

# Manual para renovação de projetos de pesquisa (SIGAA-Módulo Pesquisa)

2022

### Sumário

| 1. | Objetivo do Manual                 | 03 |
|----|------------------------------------|----|
| 2. | Modalidades de cadastro de projeto | 04 |
| 3. | Renovação de projeto de pesquisa   | 06 |

### 1. Objetivo do Manual:

Orientar os docentes, coordenadores de projetos de pesquisa na UFRR, no processo de cadastro de projetos de pesquisa e planos de trabalho através do Portal do Docente no Sistema Integrado de Gestão de Atividades Acadêmicas (SIGAA).

### 2. Modalidades de cadastro de projetos

- SUBMISSÃO/CADASTRO (Registro inicial): para projetos de pesquisa submetidos para cadastro pela primeira vez.
- RENOVAÇÃO (Registro de renovação/revisão): para pesquisas já cadastradas na PRPPG que necessitam de prorrogação no prazo de execução das atividades a fim de alcançar êxito nos resultados.
- FINALIZAÇÃO (Registro final ou de cancelamento): para os projetos finalizados de acordo com o cronograma previsto ou que necessitam de encerramento mediante a desativação, visto impossibilidade de execução das atividades previstas.

# 3. Renovação de projeto no SIGAA

Passo 1 – Para solicitar a renovação do projeto de pesquisa, primeiramente o coordenador deverá enviar o relatório parcial do projeto para o e-mail da Diretoria de Pesquisa (<u>diretoriapesquisa@ufrr.br</u>). O modelo do relatório está disponível na página da PRPPG (<u>https://ufrr.br/prppg/cadastro-de-projetos</u>)

### 3. Renovação de projetos no SIGAA

## Passo 2 – Após anuência da PRPPG para renovação do projeto, acesse o Portal do SIGAA (<u>https://sigaa.ufrr.br/sigaa/verTelaLogin.do</u>)

| O sistema diferen                                        | ncia letras malusculas  | no cadastro                                                                                    | nna, portanto ela deve se<br>0.                                       | r digitada da mesma m            | aneira que                                                         |
|----------------------------------------------------------|-------------------------|------------------------------------------------------------------------------------------------|-----------------------------------------------------------------------|----------------------------------|--------------------------------------------------------------------|
| SIGAA<br>(Acadêmico)                                     | (Adn                    | SIPAC<br>ninistrativo)                                                                         | SIGRH<br>(Recursos Humano                                             | s) (Ad                           | SIGAdmin<br>ministração e Comunicaç                                |
|                                                          | Perdeu o e-ma<br>E<br>E | il de confirmação de cadastro<br>Esqueceu o login? Clique aqui<br>Esqueceu a senha? Clique aqu | ? Clique aqui para recu<br>i para recuperá-lo.<br>i para recuperá-la. | perá-lo.                         |                                                                    |
|                                                          | Entra                   | r no Sistema                                                                                   |                                                                       |                                  |                                                                    |
|                                                          |                         | Usuário: Senha:                                                                                |                                                                       |                                  |                                                                    |
|                                                          |                         | Entrar                                                                                         |                                                                       |                                  |                                                                    |
| Professor ou Funcionár<br>caso ainda não possua cadastro | <b>io,</b><br>no SIGAA, | <b>Aluno,</b><br>caso ainda não possua cad<br>clique no link al                                | lastro no SIGAA,<br>baixo.                                            | F<br>caso ainda não po<br>clique | a <b>miliares,</b><br>ossuam cadastro no SIGA<br>e no link abaixo. |

#### MENU PRINCIPAL PORTAIS 11 2 23 12SI Fécnico Integrado Portal do Docente ortal do Discente Fortal Courd. Fundamental Lato Sensu 22 1 0 1 -Portal Coard, Palo Stricto Sensu Graduação Lato Sensu Portal Coord Graduação Complementar Integradas Stricto Sensu 2 3 2 2 2 --Assistência ao Estudante Ensino a Distância Pesquisa Fortal do Tutor ertal de Frefesse Mediador 2 20 (G) 2 dela B7-59 Guvidoria Ambientes Virtuais Biblioteca odução Intelectua ortal da Reitoria Relatúrios de Diplomas fonte Concedente de 2 9 da. 28 0 0 tral de Estagio ise Seletivo ortal do Familiar Saúde Institucional Ensino Rede 3 --10-Se. IME rog. de Atual. diministration do nstituto Metrópole Ensino em Rede Pedagógica **OUTROS SISTEMAS** Administrativo (SIPAC) Recursos Humanos (HOMOLOGA-SIGAdmin

### Passo 3 - Clique em "Portal do Docente"

# Passo 4 – Selecione aba "Pesquisa", clique em "Projetos de pesquisa" e em seguida escolha a opção "Solicitar renovação"

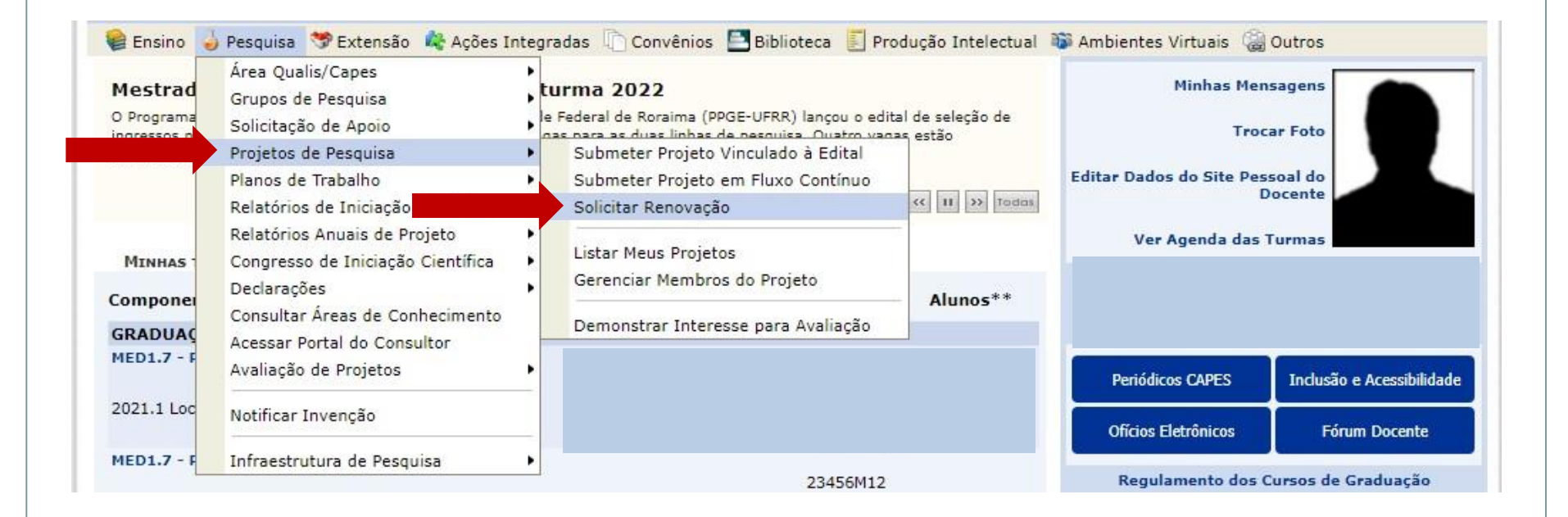

### Passo 5 – Escolha na lista o projeto de pesquisa que deseja alterar. Para adicionar membros na equipe clique no ícone "Renovar projeto"

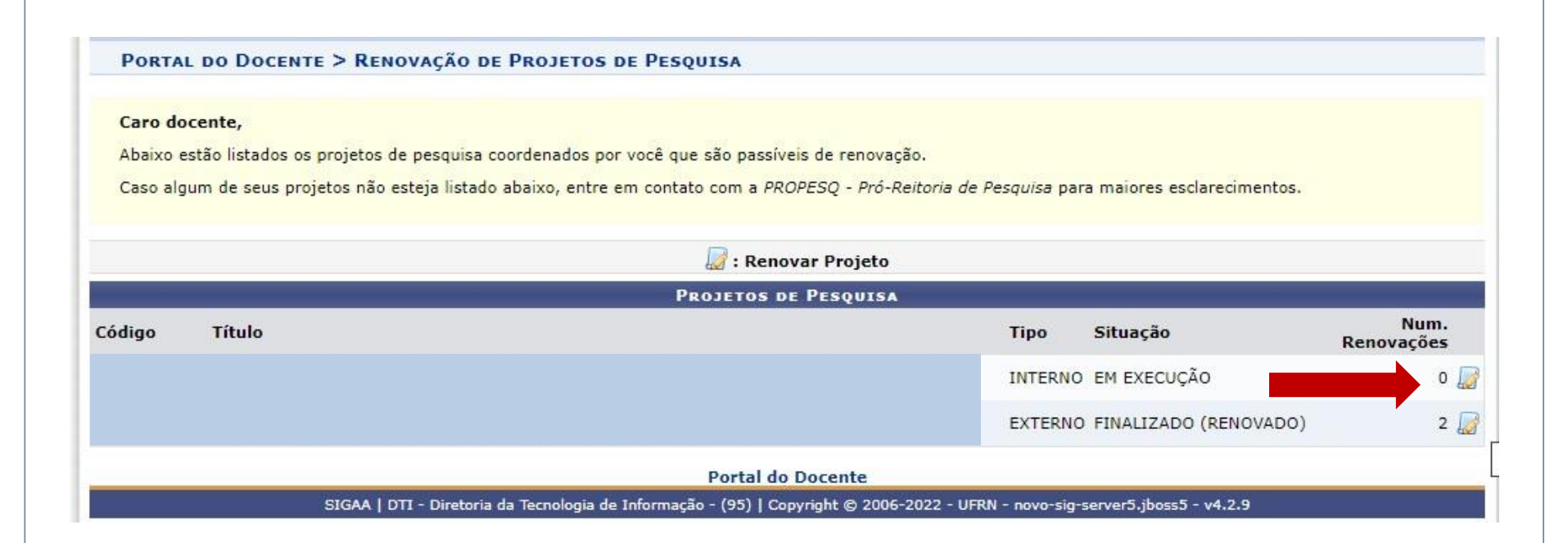

### Passo 6 – Aparecerá um resumo do projeto selecionado.

|                                    | Dados do projeto a ser renovado |
|------------------------------------|---------------------------------|
| Código:                            |                                 |
| Título:                            |                                 |
| Tingt                              |                                 |
| Natureza do Projeto:               |                                 |
| Tino de Pesquisa:                  |                                 |
| Situação:                          |                                 |
| Unidade de Lotação do Coordenador: |                                 |
| Unidade de Execução:               |                                 |
| Centro:                            |                                 |
| Palavra-Chave:                     |                                 |
| E-mail:                            |                                 |
| Período do Projeto:                |                                 |
| AREA DE CONHECIMENTO               |                                 |
| Grande Área:                       |                                 |
| Área:                              |                                 |
| Subárea:                           |                                 |
| Especialidade:                     |                                 |
| GRUPO E LINHA DE PESQUISA          |                                 |
| Grupo de Pesquisa:                 |                                 |
| Constrê de Étuca                   |                                 |
| Nº do Protocolo:                   | Protocolo nº 23/2019            |
| OPPO DO PROJETO                    |                                 |
| esumo                              |                                 |
|                                    |                                 |
|                                    |                                 |
|                                    |                                 |
|                                    |                                 |
|                                    |                                 |
|                                    |                                 |
|                                    |                                 |
|                                    |                                 |

Passo 6 – Na parte inferior da mesma janela selecione o ícone "usar unidade de lotação do coordenador", defina o novo período da pesquisa e clique em "definir membros do projeto"

| Unidade de Execução: 🖈     |                                                |                      |
|----------------------------|------------------------------------------------|----------------------|
| Novo Período do Projeto: 🖈 | 01/12/2018 📆 a 17/04/2022 📆                    | Usar a U             |
| Email: 🖈                   |                                                |                      |
| Comitê de Ética            |                                                |                      |
|                            | Possui protocolo de pesquisa em Comitê de Étic | ca? OSim ONão        |
| Nº do Protocolo: 🖈         |                                                |                      |
|                            | << Selecionar outro p                          | embros do projeto >> |
|                            |                                                |                      |

### Passo 7 – Confira a equipe do projeto e clique em "avançar".

#### Portal do Docente > Renovação de Projeto de Pesquisa > Dados da Renovação > Membros

|                 |                                  | INFORMAR MEMBROS DO PRO                | JETO                    |                |   |
|-----------------|----------------------------------|----------------------------------------|-------------------------|----------------|---|
|                 | Selecione a categoria d          | do membro para realizar a busca de aco | rdo com os critérios es | pecíficos      |   |
| Docente Discent | e Servidor Técnico-Administrativ | o Exter                                |                         |                |   |
|                 | Buscar Docente: 🖈 🔘 Todos da U   | IFRR 🔘 Somente da minha unidade        |                         |                |   |
|                 |                                  |                                        |                         |                |   |
|                 | 8                                |                                        |                         |                |   |
|                 | Função: 🔘 COORDEN.               | ADOR(A) 🔘 COORDENADOR ADJUNTO          | (A) 🖲 COLABORADO        | R(A)           |   |
| CH de           | dicada ao projeto: \star 📃 horas | semanais                               |                         |                |   |
|                 |                                  | Adicionar Membro                       |                         |                |   |
|                 |                                  | a Pamoyar Mambro                       |                         |                |   |
|                 |                                  | Licza as Mounnos                       |                         |                |   |
| CPF             | Nome                             | Categoria                              | CH Semanal              | Funcão         |   |
|                 |                                  | EXTERNO                                | 2                       | COLABORADOR(A) | 0 |
|                 |                                  | DISCENTE                               | 8                       | COLABORADOR(A) | 3 |
|                 |                                  | DISCENTE                               | 6                       | COLABORADOR    | 0 |
|                 |                                  | DOCENTE                                | 4                       | COORDENADOR(A) | 0 |
|                 |                                  | DOCENTE                                | 2                       | COLABORADOR(A) | 0 |
|                 |                                  | EXTERNO                                | 2                       | COLABORADOR(A) | ভ |
|                 |                                  | DOCENTE                                | 2                       | COLABORADOR(A) | 0 |
|                 |                                  | << V Avançar                           | >>                      |                |   |
|                 |                                  |                                        |                         |                |   |

\* Campos de preenchimento obrigatório

Portal do Docente

SIGAA | DTI - Diretoria da Tecnologia de Informação - (95) | Copyright © 2006-2022 - UFRN - novo-sig-server5.jboss5 - v4.2.9

#### Passo 8 – Defina o novo cronograma do projeto e clique em "avançar".

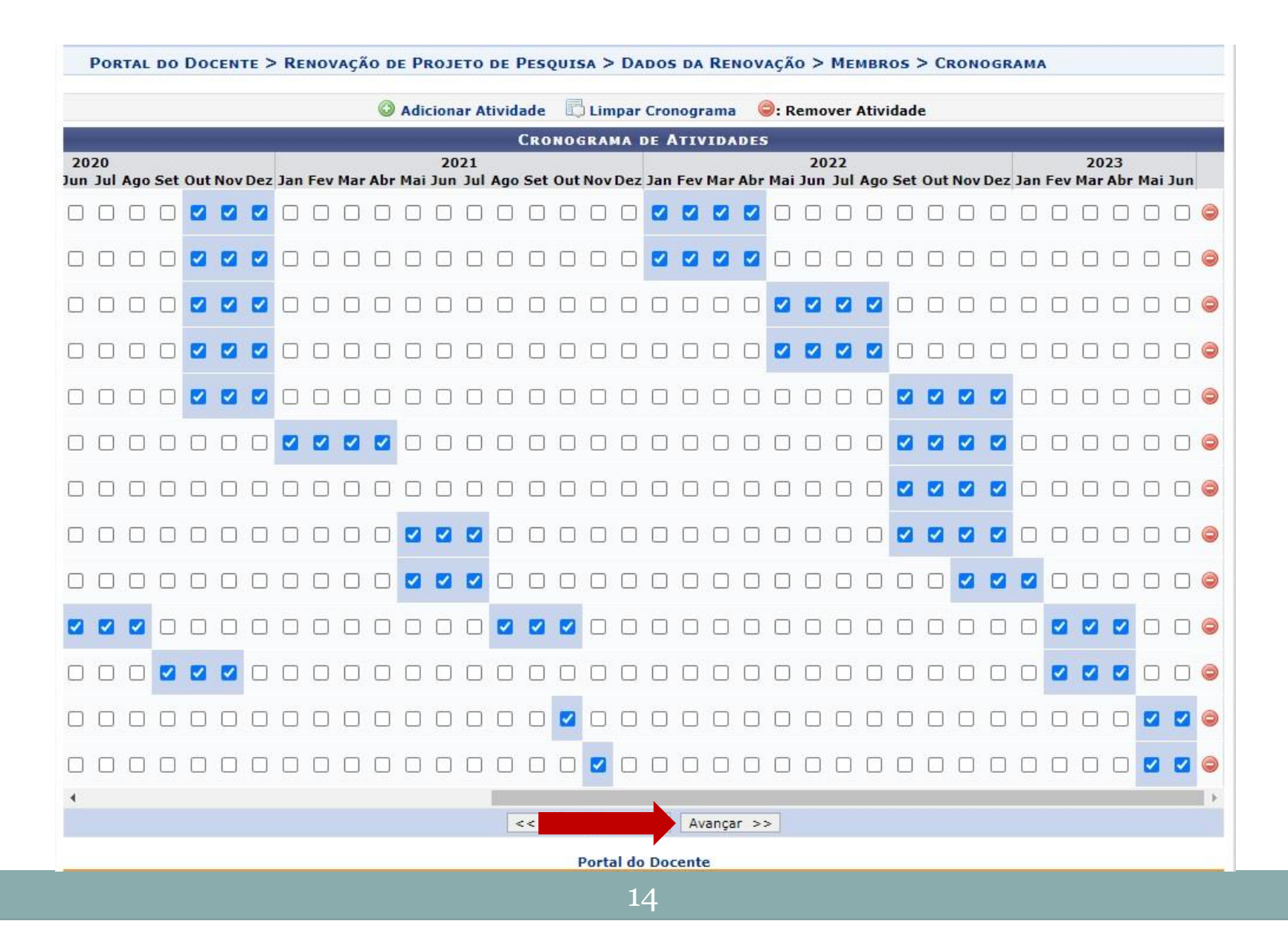

### Passo 9 – Aparecerá um resumo do projeto contendo o novo cronograma.

• Confira todos os dados informados e lembre-se de clicar no botão 'Gravar e Enviar' ao final desta tela para confirmar o envio do projeto.

(x) fechar mensagens

Portal do Docente > Renovação de Projeto de Pesquisa > Dados da Renovação > Membros > Cronograma > Resumo

| Dados do Projeto de Pesquisa       |                         |  |  |  |
|------------------------------------|-------------------------|--|--|--|
| Código:                            |                         |  |  |  |
| Título:                            |                         |  |  |  |
| Tipo:                              |                         |  |  |  |
| Natureza do Projeto:               |                         |  |  |  |
| Tipo de Pesquisa:                  |                         |  |  |  |
| Situação:                          |                         |  |  |  |
| Unidade de Lotação do Coordenador: |                         |  |  |  |
| Unidade de Execução:               |                         |  |  |  |
| Centro:                            |                         |  |  |  |
| Palavra-Chave:                     |                         |  |  |  |
| E-mail:                            |                         |  |  |  |
| Período do Projeto:                | 01/12/2018 a 30/06/2023 |  |  |  |
| OBJETIVOS DE DESENVOLVIMENTO       | Sustentável             |  |  |  |

Passo 9 – Na parte inferior da mesma página selecione o termo e concordância e clique em "gravar e enviar". O envio de arquivo com novo cronograma é opcional.

| Fítulo             | Tipo da Bolsa                |                                      | Situaç                                   | ão                              |
|--------------------|------------------------------|--------------------------------------|------------------------------------------|---------------------------------|
| HISTÓRICO DO       | PROJETO                      |                                      |                                          |                                 |
| Data               |                              | Situação                             | Usuário                                  |                                 |
|                    |                              |                                      |                                          |                                 |
|                    |                              |                                      |                                          |                                 |
|                    |                              |                                      |                                          |                                 |
|                    |                              |                                      |                                          |                                 |
|                    |                              |                                      |                                          |                                 |
|                    | Você poderá (opcionalme      | e <i>nte)</i> submeter um arquivo co | ntendo os dados do projeto para ser arr  | nazenado no sistema.            |
|                    | Arquivo: Escolher arquivo Ne | enhum arquivo escolhido              |                                          |                                 |
|                    |                              | Ane                                  | xar Arquivo                              |                                 |
| Descrição          |                              |                                      |                                          |                                 |
| Arquivo do projeto |                              |                                      |                                          | Q @                             |
| TERMO DE CON       | CORDÂNCIA                    |                                      |                                          |                                 |
|                    |                              |                                      |                                          |                                 |
|                    | Declaro e que as informações | s passadas são verídicas, e qu       | e estou ciente das exigências de control | e ético previsto pela resolução |
|                    | CNS 196/96 para 0            | o caso de projetos de pesquisa       | envolvendo sujeitos numanos e animai     | s nao-numanos.                  |
|                    |                              | Gravar e Enviar                      | << Voltar Cancelar                       |                                 |
|                    |                              |                                      |                                          |                                 |

### Passo 10 – Na tela seguinte aparecerá a mensagem de confirmação.

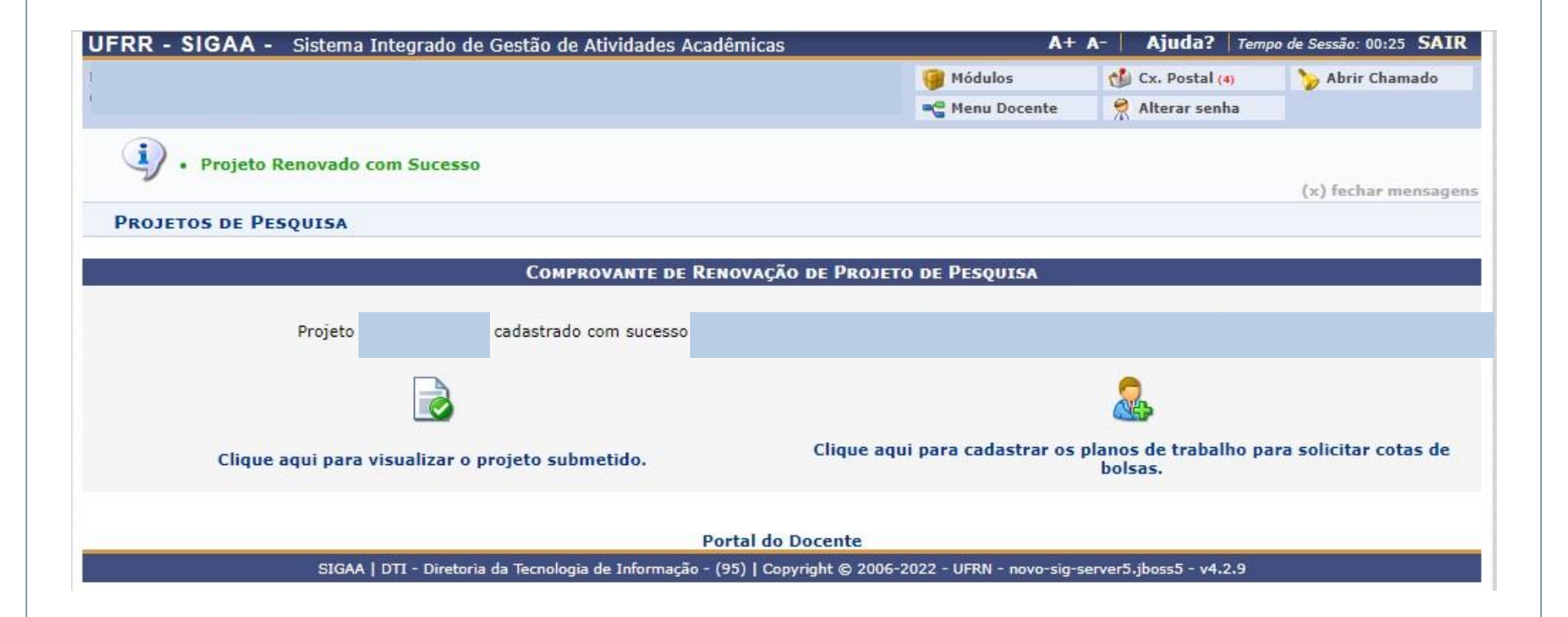

### Elaborado pela Diretoria de Pesquisa da UFRR

### **Equipe:**

Marcos José Salgado Vital – Pró-reitor de Pesquisa e Pós-graduação Leila Braga Ribeiro – Diretora de Pesquisa Jucilene Geice de Oliveira Vilena – Técnica em Assuntos Educacionais Robison Sá de Souza – Prof. Ensino Básico, Técnico e Tecnológico Tatiane Dias Oliveira – Técnica em Assuntos Educacionais

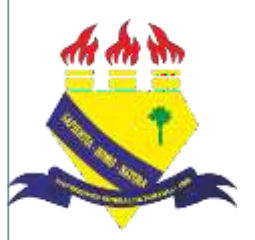

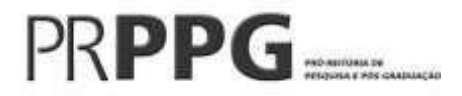